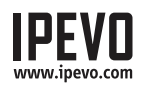

# Guida Rapida

Point 2 View

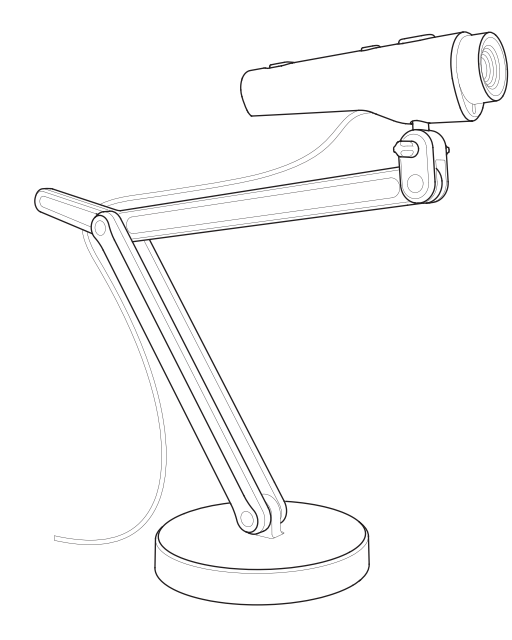

## 1. Contenuto della Confezione

La confezione del tuo prodotto Point 2 View dovrebbe contenere i seguenti articoli:

- Videocamera USB Point 2 View
- Supporto ponderato con braccio regolabile
- Guida rapida (questo documento)

Nota: Per una panoramica completa delle caratteristiche di Point 2 View, si prega di fare riferimento al manuale utente presente nella pagina di supporto di Point 2 View all'indirizzo: **http://support.ipevo.com/p2v** 

## 2. Come Installare Il Software Presenter Di IPEVO

Point 2 View richiede il software Presenter di IPEVO. Si prega di scaricare l'ultima versione per PC o per Mac all'indirizzo: http://support.ipevo.com/presenter

#### Passo 1:

Clicca due volte sul file scaricato e segui le istruzioni per installare Presenter.

Nota: Installando l'ultima versione di Presenter, la versione precedente presente sul tuo computer sarà rimossa o sostituita.

### Passo 2:

Collega Point 2 View ad una porta USB sul tuo computer.

### Passo 3:

Avvia il software Presenter. Dovrebbe apparire una finestra contenente un'immagine in tempo reale dal tuo Point 2 View. Adesso Point 2 View è pronto per l'uso.

www.ipevo.com

## 3. UN PRIMO SGUARDO ALL'INTERFACCIA DEL SOFTWARE

Il software gratuito Presenter possiede una vasta gamma di utili funzioni e personalizzazioni dell'immagine, tra cui fotografia, videoregistrazione, messa a fuoco digitale, rotazione dell'imagine e altro ancora. Ecco un sommario:

### Modalità Videocamera (predefnita)

Fornisce una finestra con l'immagine in tempo reale dalla videocamera.

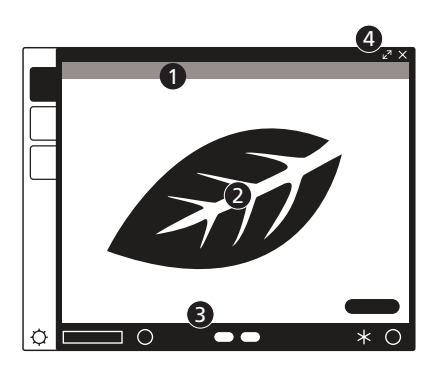

- ① Utilizza i menù per regolare la visualizzazione: zoom, specchio, risoluzione, ecc.
- ② Un riquadro di messa a fuoco al centro ti guiderà quando metterai a fuoco Point 2 View.
- ③ Clicca le icone sullo schermo per mettere a fuoco e scattare istantanee.
- ④ Clicca sulle frecce in alto a destra per entrare nella modalità schermo intero.

## Modalità Revisione

Revisiona le fotografie che hai fatto e i video che hai girato.

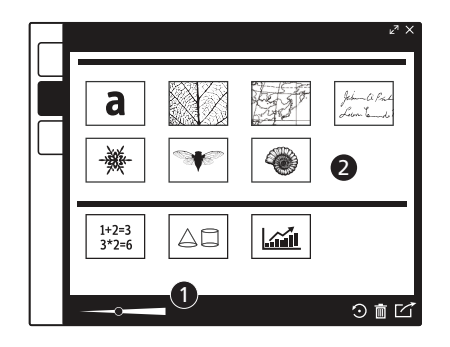

- ① Utilizza i menù per regolare la vista (metti a fuoco, ruota) o per modificare le fotografie (cancella, condividi).
- ② Utilizza le anteprime per una rapida panoramica del tuo catalogo.

## Modalità Schermo Intero

L'immagine di Point 2 View coprirà l'intero schermo. Ciò è particolarmente utile per proiettare l'immagine in ambienti come aule scolastiche o in sale conferenze.

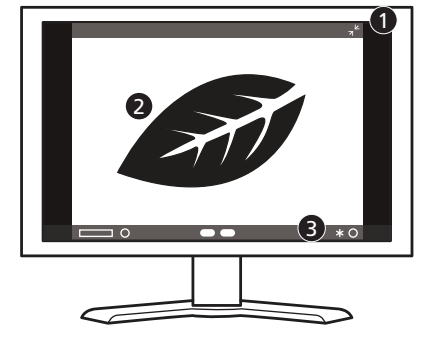

- ① Clicca ancora sulle frecce in alto a destra per tornare ad una finestra più piccola.
- ② Clicca sullo schermo per nascondere le icone e fornire un'immagine libera. Clicca di nuovo per ripristinare le icone.
- ③ Le icone Focus/Istantanea sono disponibili anche in questa modalità.

Per l'ultima versione di Presenter, così come per la Guida Tecnica Rapida completa al software, si prega di visitare il seguente indirizzo: http://support.ipevo.com/presenter .

Segui questi passi per imparare come mettere a fuoco con Point 2 View e scattare un'istantanea.

## Panoramica dei comandi

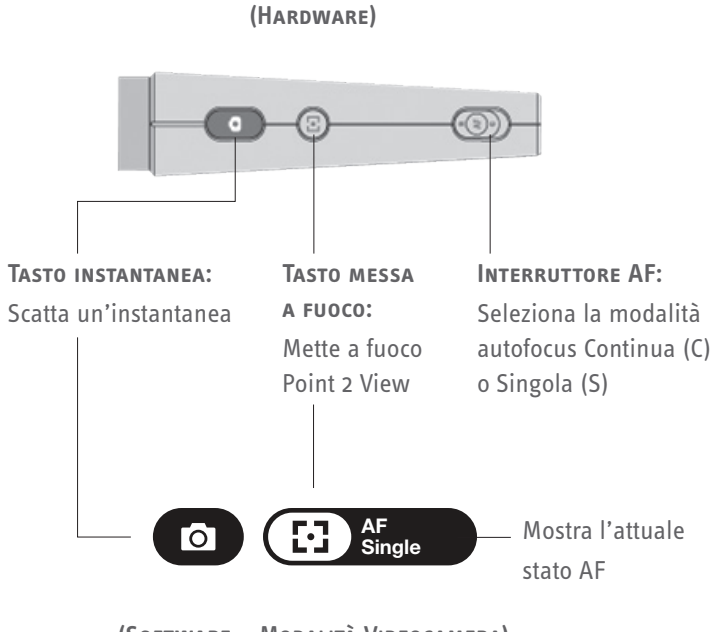

(Software - Modalità Videocamera)

#### Passo 1: Metti a fuoco Point 2 View

Prima di scattare un'istantanea, accertati di essere in modalità Videocamera e che l'immagine sia messa a fuoco. Attiva l'interruttore AF o premi il tasto Messa a fuoco per mettere a fuoco Point 2 View, se necessario.

#### Passo 2: Scatta un'instantanea

Premi il tasto Istantanea. Verrà riprodotto il suono dell'otturatore e la schermata si bloccherà per un attimo, dandoti un'anteprima immediata.

### Passo 3: Revisiona la foto

Vai alla modalità Revisiona. La tua nuova fotografie apparirà sullo schermo. Puoi anche revisionare le fotografie precedenti utilizzando le anteprime in fondo.

## 5. Posizionare Point 2 View

Fissa Point 2 View sul supporto e piega, ruota o prolunga quest'ultimo per ottenere la posizione migliore per una visione ottimale. Puoi anche utilizzare la mano per puntare la videocamera.

## Mostra quello che vedi

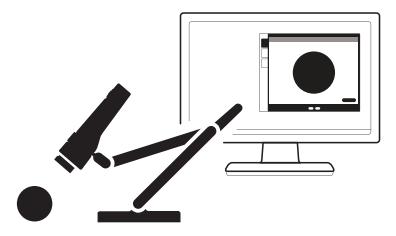

Fissa Point 2 View sul supporto...

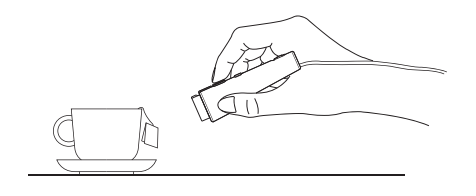

...0 tieni Point 2 View in mano. Puoi arrivare fino a 2" (5cm) di distanza.

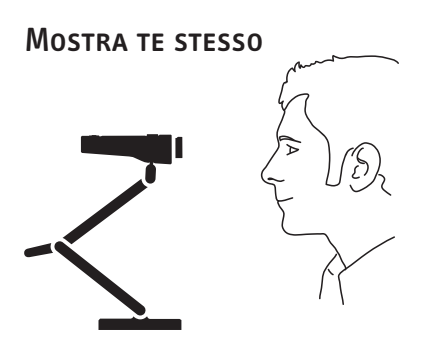

### Condividi con gli altri

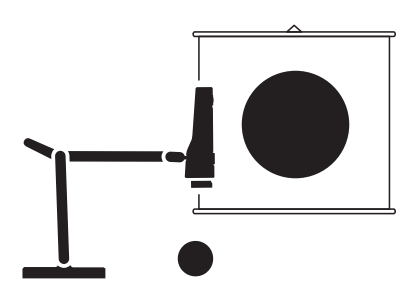

Utilizza uno dei connettori laterali sulla parte superiore del piedistallo per posizionare Point 2 View per la visualizzazione dei documenti.

Copyright© 2015 IPEVO Inc. Tutti i diritti riservati.

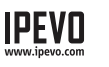

Servizio Clienti (USA) E-Mail: cs@ipevo.com Tel: +1-408-490-3085